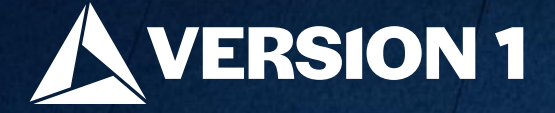

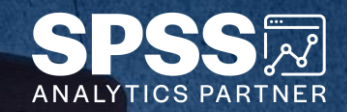

## Disabling Nodes in Stream

ech Tips – IBM SPSS Modeler

Classification: Controlled. Copyright ©2024 Version 1. All rights reserved.

Classification: Controlled

## **Tech Tips – Disabling Nodes in a Stream**

- Here's a quick tip to disable nodes in an IBM SPSS Modeler stream.
- Sometimes you may want disable a node in a stream. For example, we have a **Derive** node and we want to disable this node to run the stream without this particular calculation. Disabling the node means it will be ignored when the stream is run. Users can disable and enable nodes as needed.

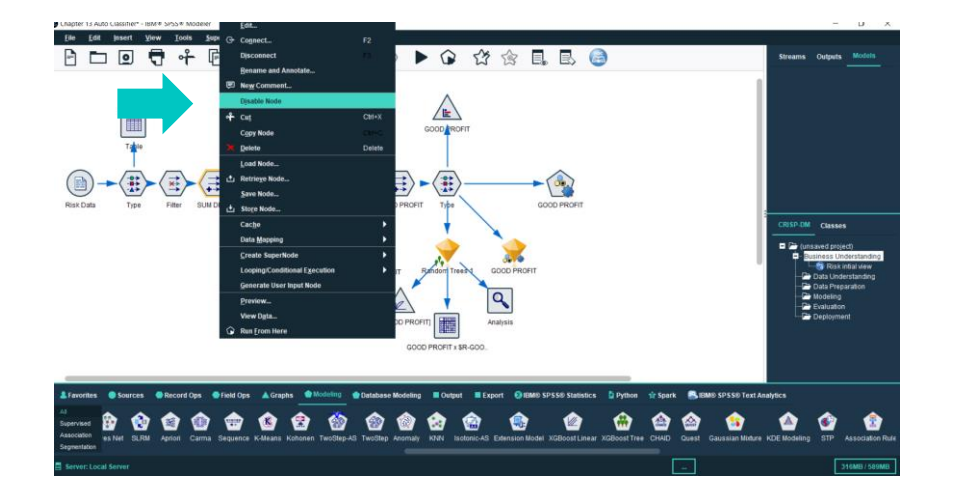

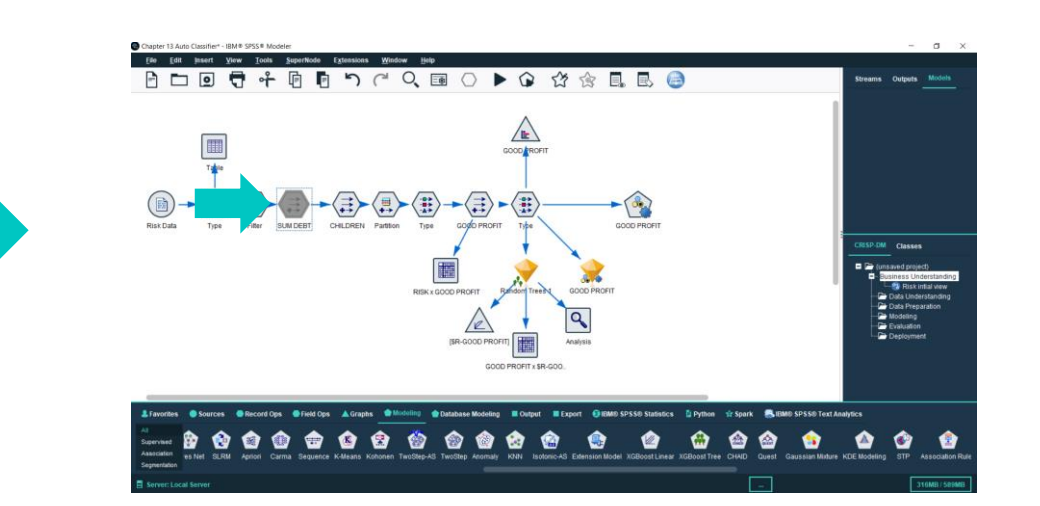

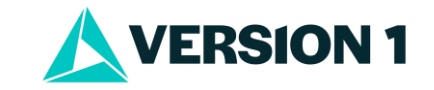

## **Tech Tips – Disabling Nodes in a Stream**

• To disable a node, right click on it and select **Disable Node**. The node will appear grey in the stream. When the stream is run this node will be ignored. The node can be enabled again by right clicking on it and selecting **Enable Node**.

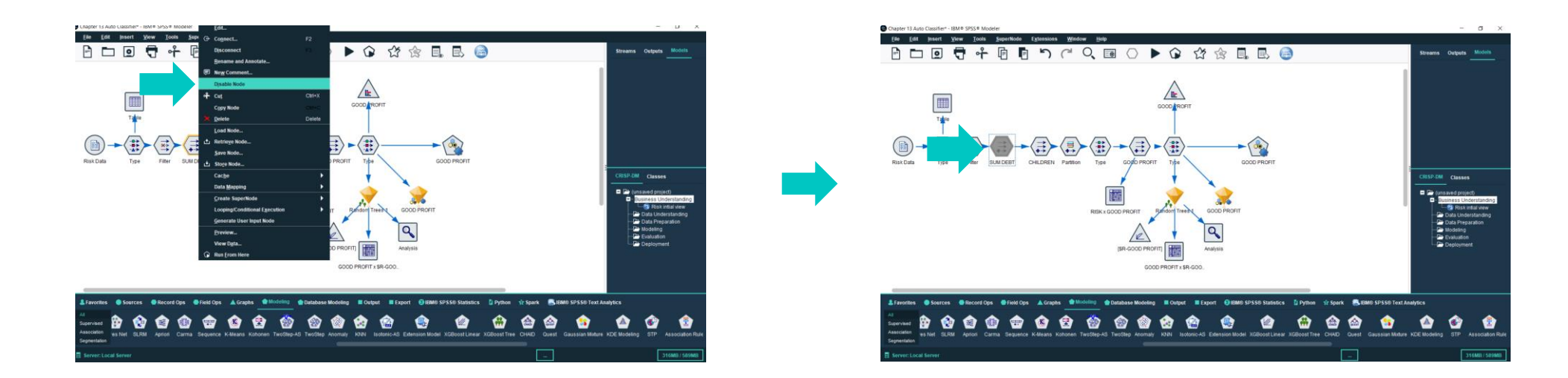

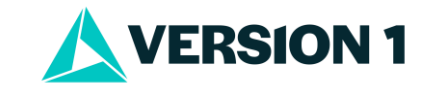

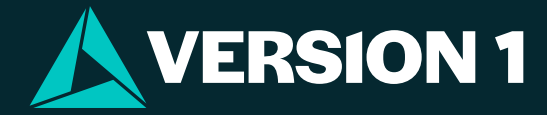

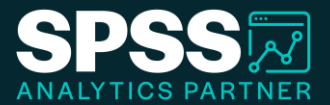

## Thank You

For more information

please visit spssanalyticspartner.com

Classification: Controlled. Copyright ©2024 Version 1. All rights reserved.

Classification: Controllec